# How To Enter Emergency and Missing Person Contact Information in Self Service

1. Go to NDSCS homepage at <u>www.ndscs.edu</u> and select Campus Connection

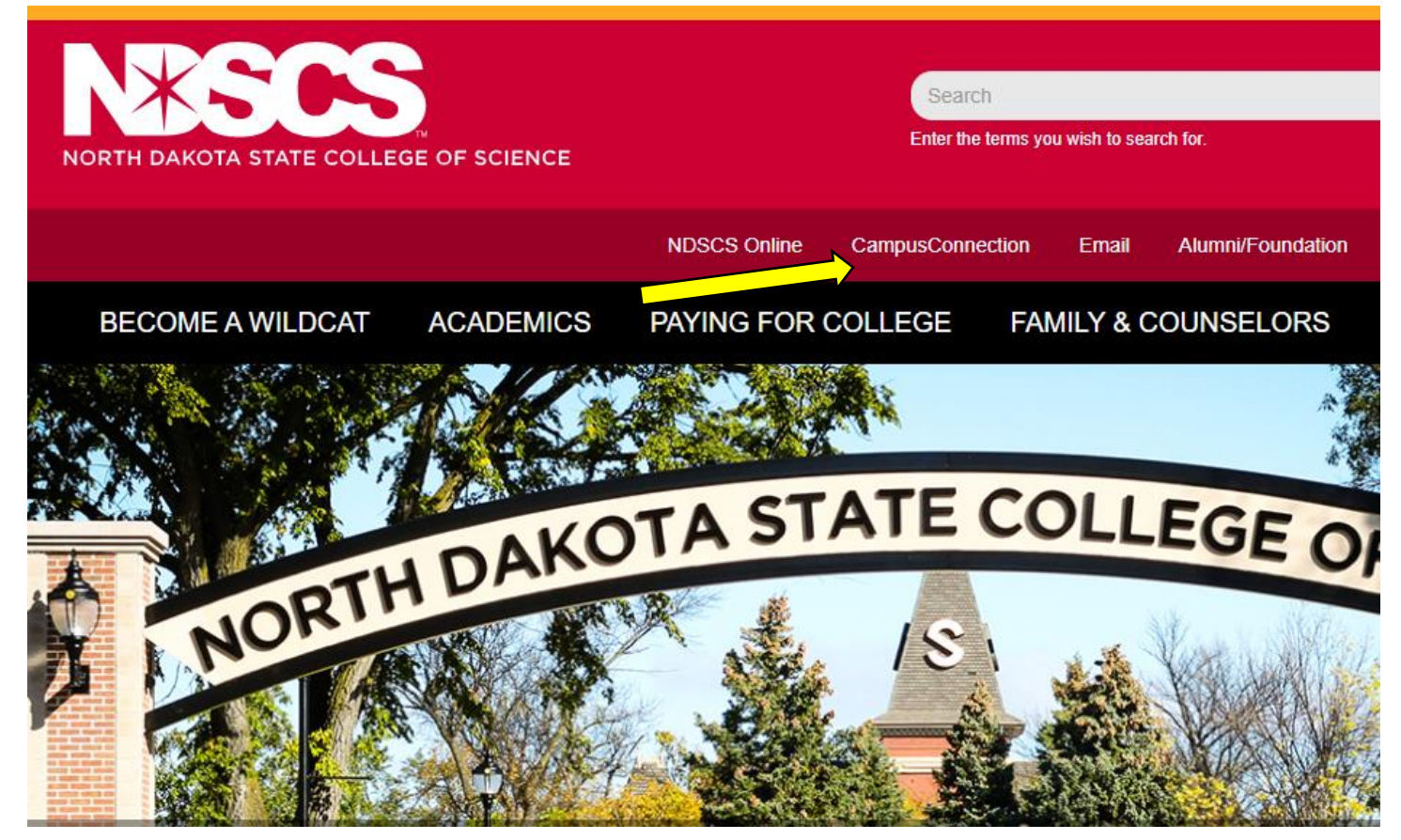

### 2. Log into CampusConnection

| NDUS Campus Connection requires authentication using your NDUS identifier. | f you are experiencing any difficulties getting logged into the system, please<br>use the links below. |
|----------------------------------------------------------------------------|----------------------------------------------------------------------------------------------------|
| Jser ID                                                                    |                                                                                                    |
|                                                                            | NDUS System Status                                                                                     |
| Password                                                                   |                                                                                                    |
|                                                                            | User ID and Password Help                                                                              |
| agree to the terms of the User Agreement                                   | Send email to Help Desk                                                                                |
| Log In                                                                     |                                                                                                    |
|                                                                            | Guest Page                                                                                             |

## 3. Select Self Service

| Academic Progress                   |                                   | Tasks and Communications | Financial Aid    |
|-------------------------------------|-----------------------------------|--------------------------|------------------|
|                                     | pot available. A Compus Braferone |                          |                  |
| The Academic Requirements report is | not available. A Campus Freierenc | No current tasks         |                  |
| Financial Account                   | Student Self Service              | Information Center       | Academic Records |
|                                     |                                   |                          | <b>a</b>         |
| Profile                             | Manage Classes                    |                          |                  |
| <b>e</b>                            |                                   |                          |                  |

# **4.** Select On-Campus Housing

| 💱 Student Center              | Liza's Student Center    |
|-------------------------------|--------------------------|
| 🛅 Parking                     | ▼ Academics              |
| Ton-Campus Housing            | Search<br>Plan<br>Enroll |
| Browse Catalog - All Campuses | My Academics             |
| Class Search - All Campuses   | Williston State College  |
| Share My Information          | other academic 🗸         |
|                               | ▼ Finances               |

**5.** Follow the instructions, or select Continue

#### **On-Campus Housing**

ATTENTION: If you receive an error message at any time during the apply online process, please follow the steps below to enable cookies:

Click the link for the browser you are using; it will open in a new tab.

- iOS Safari, Chrome, Atomic, and Dolphin
- Firefox
- <u>Google Chrome</u>
- Internet Explorer
- Microsoft Edge
- <u>Safari</u>

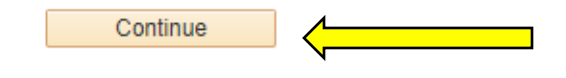

6. Select ND State College of Science, and Continue

Once you select your campus, you will be directed to login again using your campus credentials.

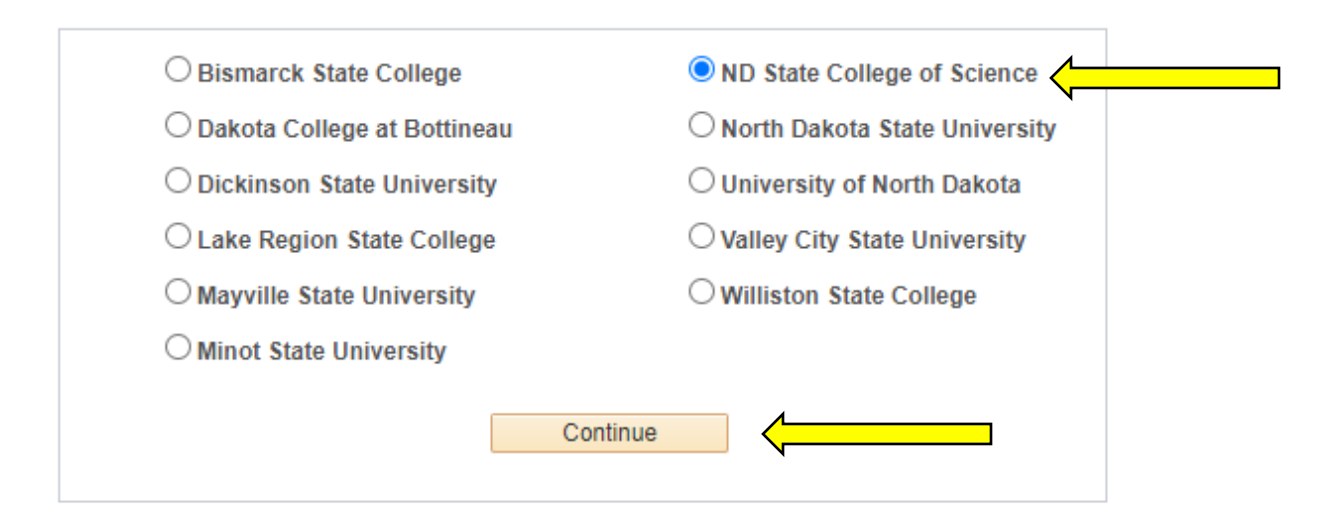

7. Log in using your CampusConnection username and password

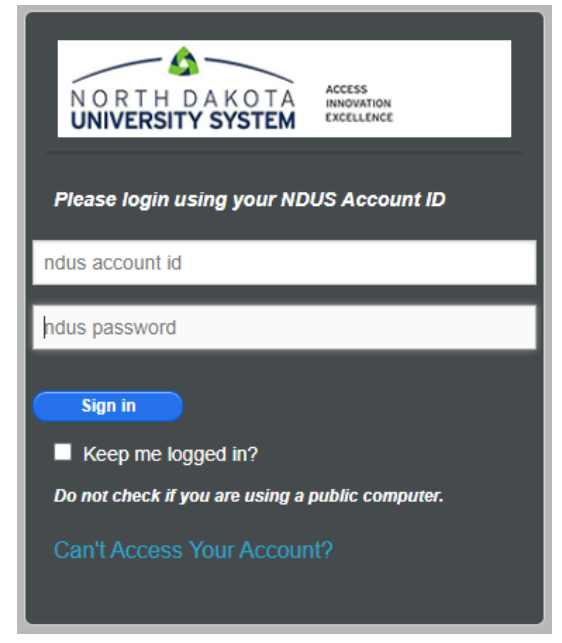

**8.** At the bottom of your main screen, you can see your assignment and roommate information.

| Messages                                                    |                                        |
|-------------------------------------------------------------|----------------------------------------|
|                                                             |                                        |
|                                                             |                                        |
|                                                             |                                        |
| Room Selection                                              |                                        |
| There are no room selections to display                     |                                        |
|                                                             |                                        |
| Assignments                                                 |                                        |
| SCS Fall 2020                                               |                                        |
| Hall Name: Robertson<br>Room: 303<br>Room Type: SCS ROB DBL | Roommates/Suitemates: 1<br>- Room: 303 |

Please call the Residential Life office at 701-671-2224 if you have any questions